# **TEMAT: Korespondencja seryjna (cz.1)**

### Cel lekcji:

- Pojęcie i przykłady korespondencji seryjnej
- Tworzenie korespondencji seryjnej w programie MS Word
- Wybór adresatów korespondencji seryjnej
- Ręczne wprowadzenie adresatów korespondencji seryjnej

## Plik do pobrania <u>www.zstw.pl</u>

- Menu górne
- Dla ucznia
- Pobierz plik

Klasa II → Lekcja 10 → lista\_adresatow.xlsx
Plik zapisz na pulpicie

### Podręcznik str. 54

To technika, która umożliwia przygotowanie listu (pisma) jednocześnie do wielu adresatów.

Podręcznik str. 54

Wygodne narzędzie do pracy biurowej (listy, powiadomienia, zaproszenia, oferty firmowe itp.) → kontakt z klientem

# Podaj przykłady korespondencji seryjnej?

### Podręcznik str. 54

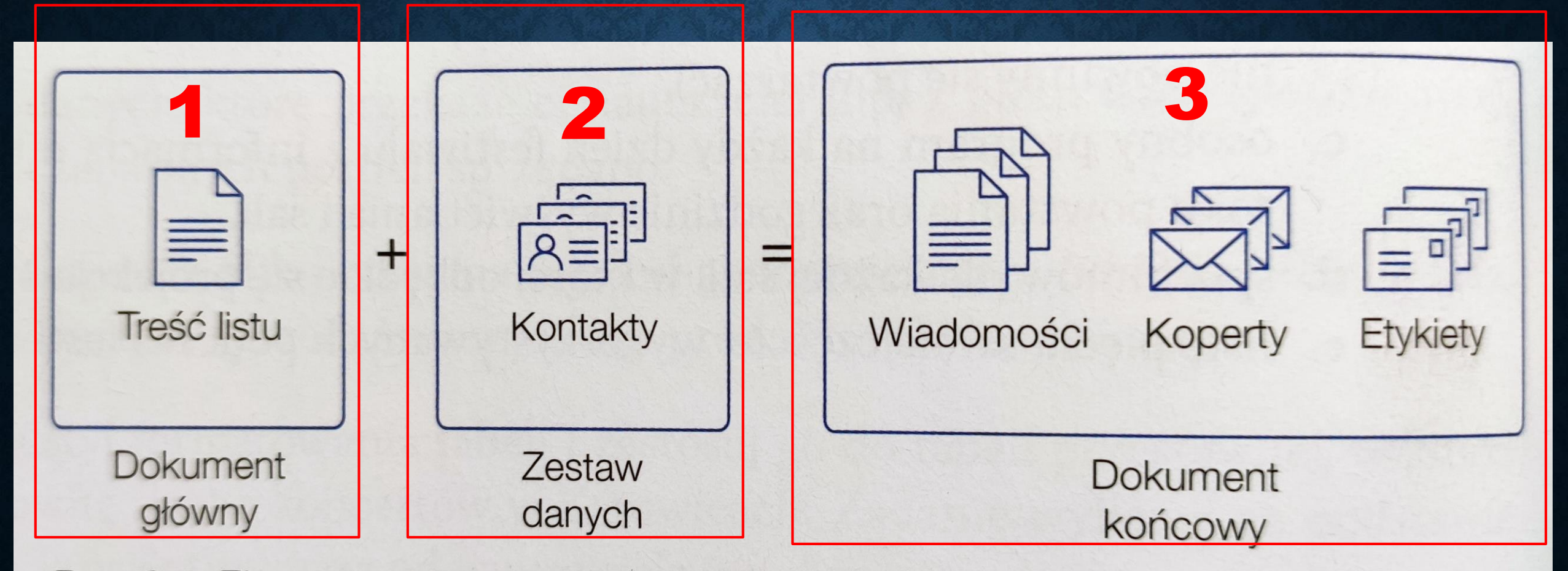

Rys. 3.1. Elementy składowe korespondencji seryjnej

## 1. Zredagowanie treści listu (nowy dokument MS Word)

Szanowni Państwo!

Informujemy, że 28 maja br. o godzinie 22 na stadionie przy ulicy Kasztanowej odbędzie się pokaz sztucznych ogni. Serdecznie zapraszamy.

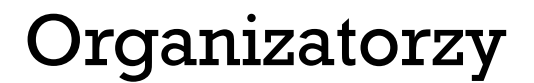

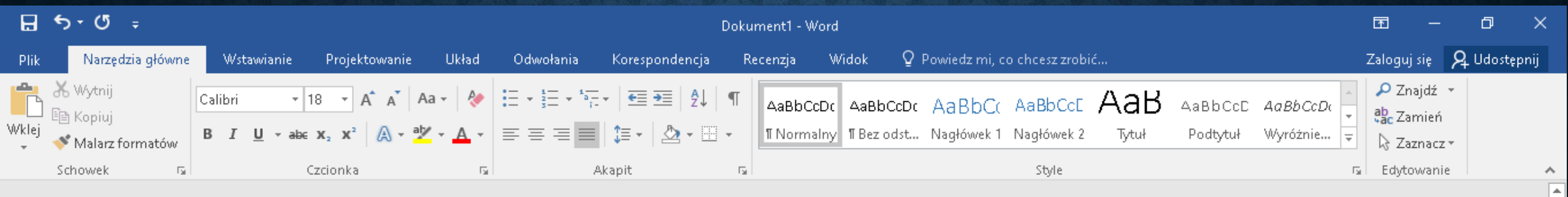

Szanowni Państwo!

Informujemy, że 28 maja br. o godzinie 22 na stadionie przy ulicy Kasztanowej odbędzie się pokaz sztucznych ogni. Serdecznie zapraszamy.

Organizatorzy

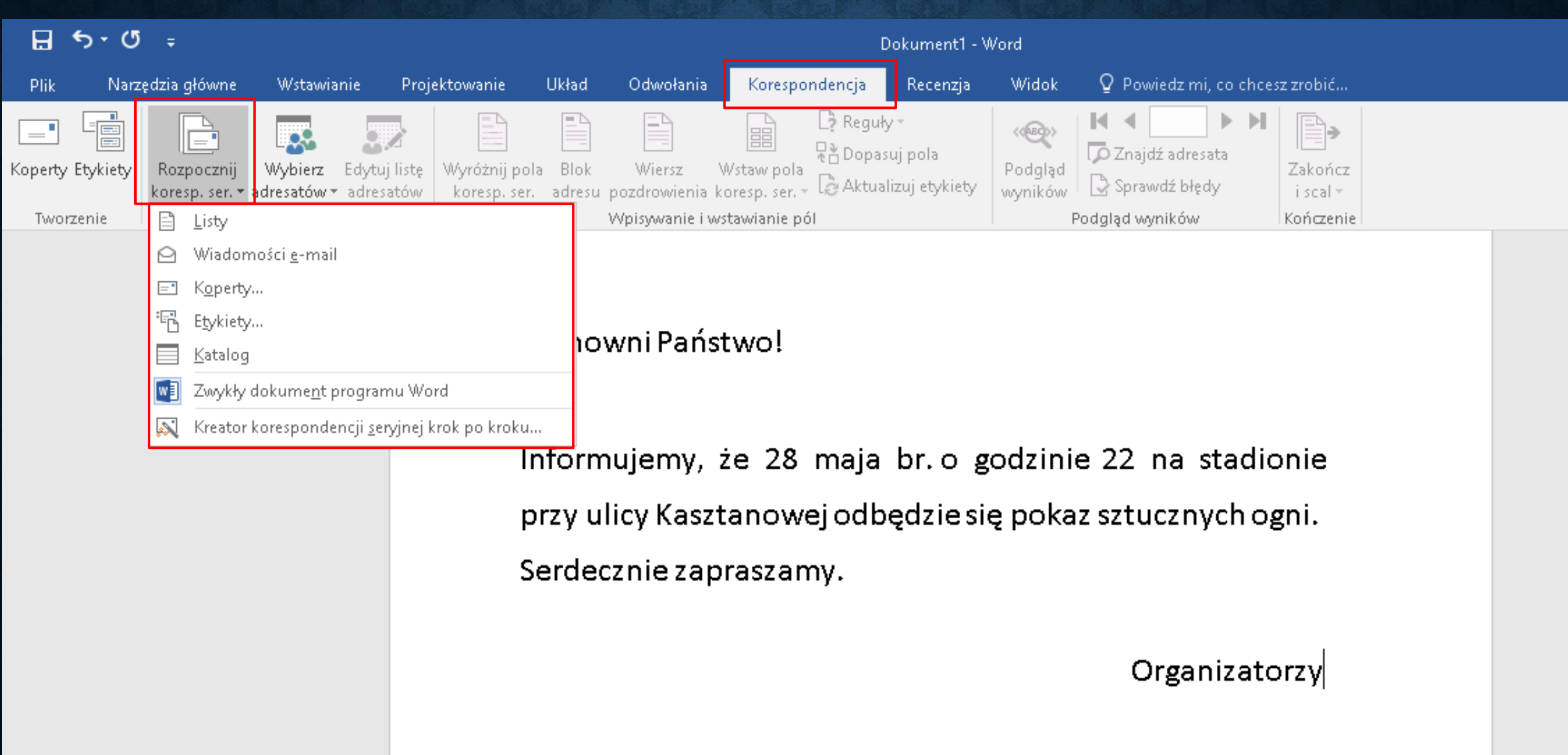

Korespondencja seryjna w programie Word W ramach korespondencji seryjnej można tworzyć:

- Listy (dokumenty)
- Wiadomości e-mail (treść listu można wysłać do adresatów pocztą elektroniczną pod warunkiem, że w bazie adresowej posiadamy adresy email)
- Koperty (przygotowanie kopert z adresami nadawcy i odbiorcy)
- Etykiety (zadrukowanie strony identycznymi obiektami. Kolejne elementy pobierane są z bazy danych i rozmieszczane równomiernie na stronie (np. naklejki z adresami, etykiety z cenami)
- Katalog (zadrukowanie strony wybranymi danymi z kolejnych wierszy listy adresowej → rozmieszczone są kolejno jeden pod drugim)

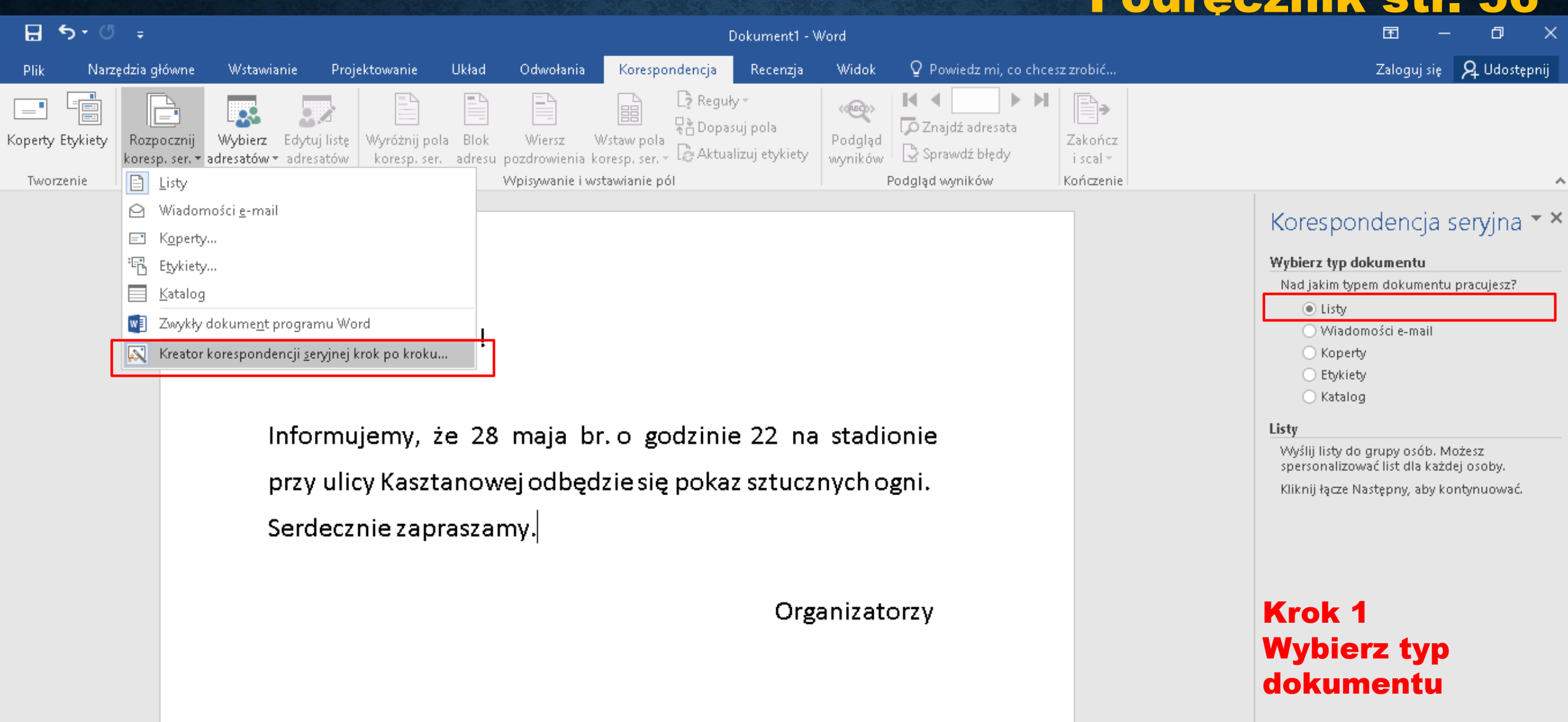

Krok 1 z 6

Następny: Dokument początkowy

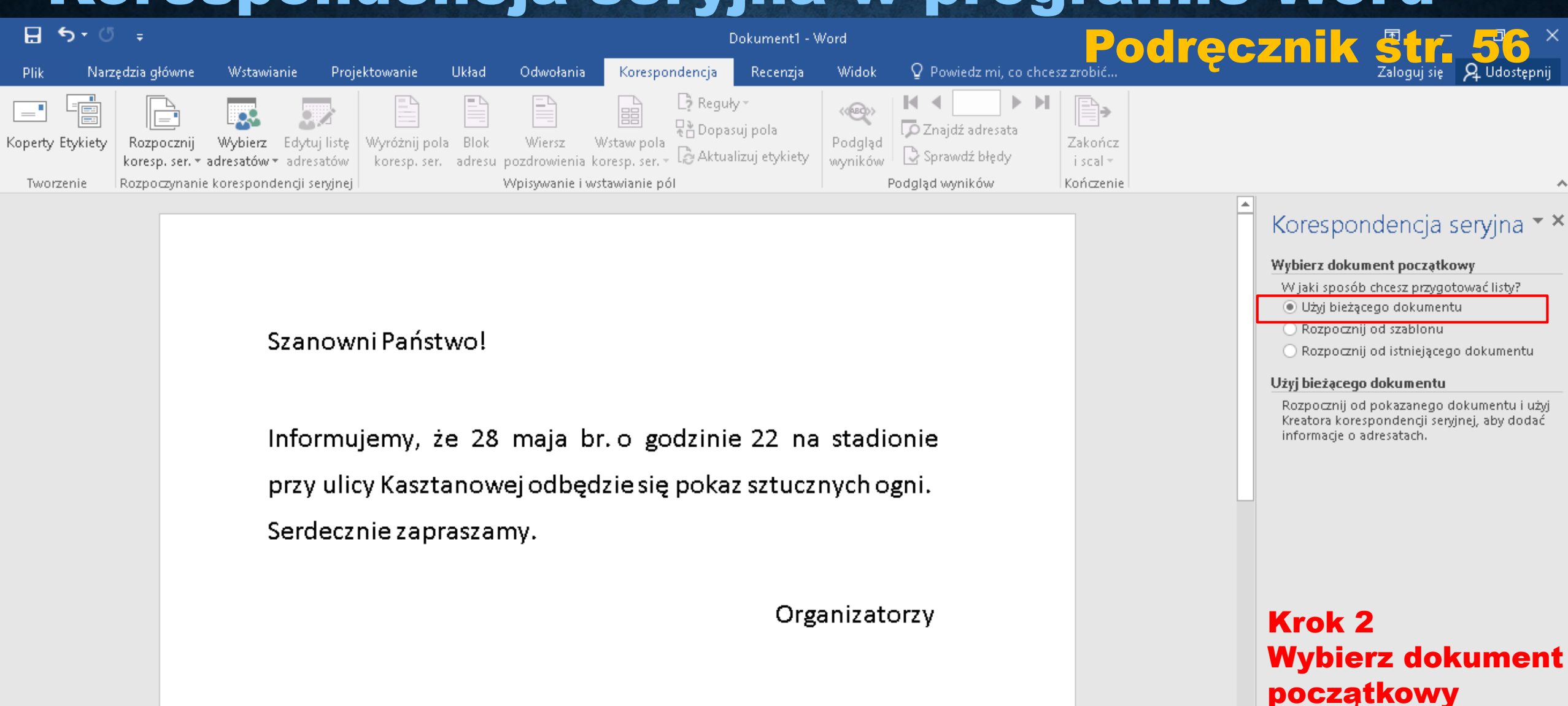

Krok 2 z 6

→ Następny: Wybierz adresatów

🗧 Poprzedni: Wybierz typ dokumentu

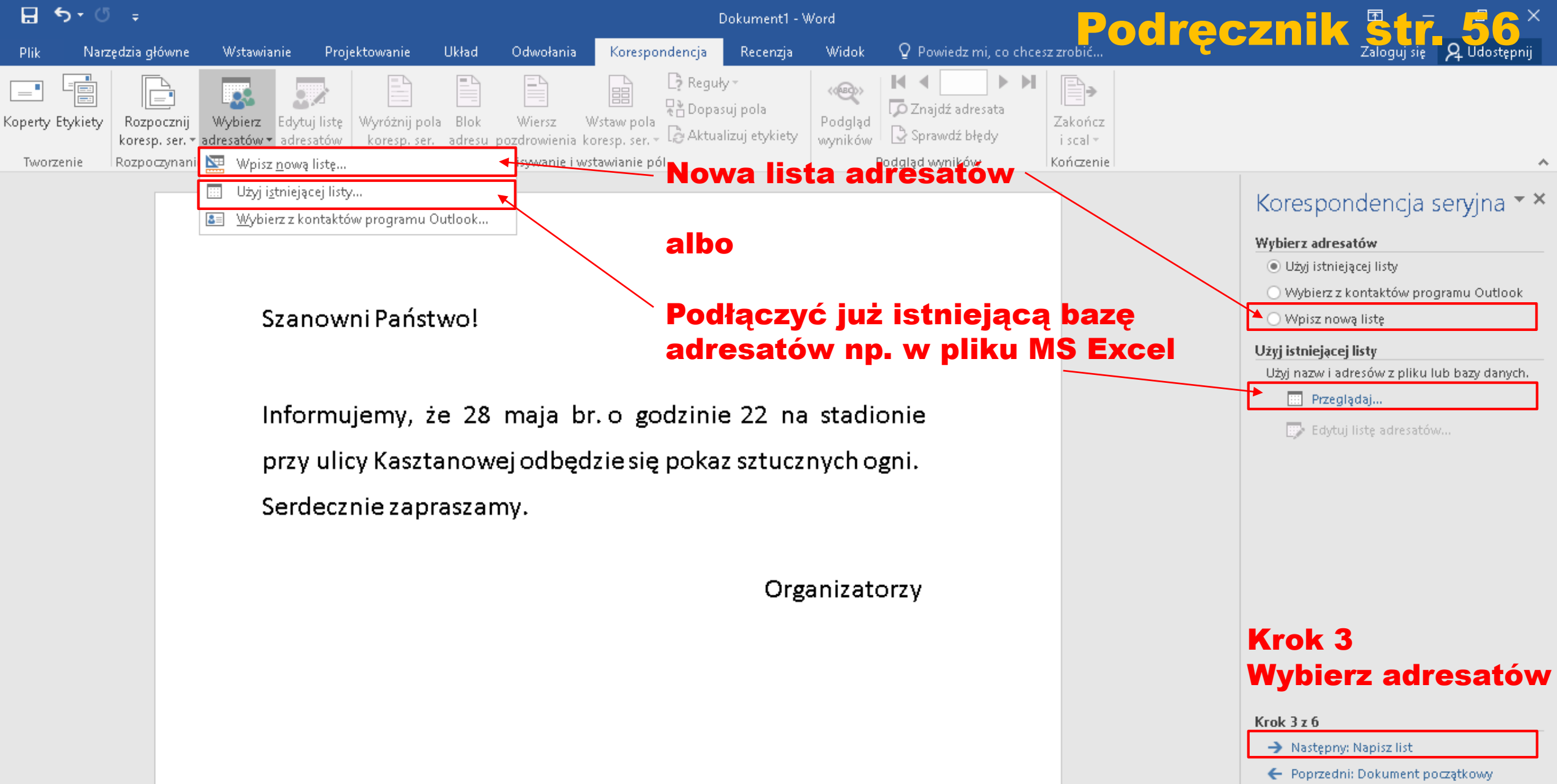

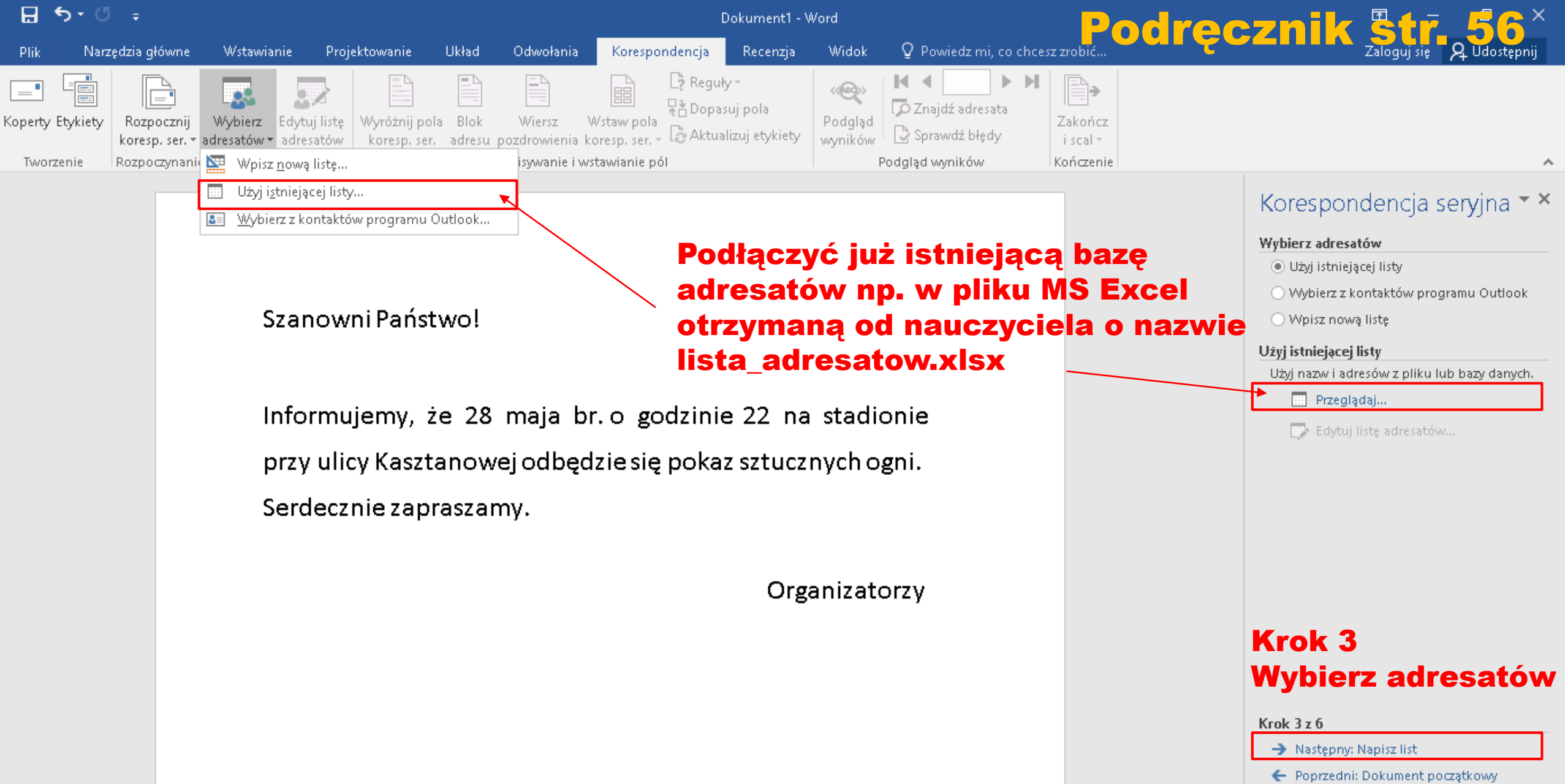

|              |                      |                     |              |                                                 |                     | l l               | lista-adresatow                                                                                         |                                                 | <b>1007</b>             |            | <b>4 r</b> | 56 i                                 | 57            |
|--------------|----------------------|---------------------|--------------|-------------------------------------------------|---------------------|-------------------|----------------------------------------------------------------------------------------------------|-------------------------------------------------|-------------------------|------------|------------|--------------------------------------|---------------|
| Plik N       | arzędzia główne      | Wstawianie U        | kład strony  | Formuły Dane                                    | Recenzja            | ı Widok           | ${f Q}$ Powied                                                                                          | z mi, co chcesz zrobić                          |                         |            |            |                                      | <b>- z</b>    |
| ₩klej<br>v   | Calibri<br>B I U + E | • 11 • A A<br>• & A | = = <u>=</u> | Image: Scaling state       Image: Scaling state | tekst<br>γśrodkuj ≠ | Ogólne<br>💱 - % 0 | ▼<br>00 €00,00 F                                                                                        | eormatowanie Formatujja<br>warunkowe ∗ tabelę * | ko Style N<br>komórki • | Vstaw Usuń | Formatuj   | ∑ Autosum<br>↓ Wypełnij<br>€ Wyczyść | owanie +<br>+ |
| Schowek 🗔    | Czcior               | nka 🗔               |              | Wyrównanie                                      | Es.                 | liæ               | a G                                                                                                    | Style                                           |                         | Komór      | ki         |                                      | Edytowa       |
| . <b>5</b> - | ở <u></u> :          |                     | ista         | adresa                                          | tow.                | xlsx              | (plik                                                                                                   | <b>MS Exce</b>                                  | el, któ                 | rv zo      | osta       | nie                                  |               |
| Δ1           |                      | fr fr               |              | czony de                                        |                     | asn               | onde                                                                                                    | ncii serv                                       | inoi w                  |            | Wo         | rd                                   |               |
|              |                      |                     | Joidi        | czony d                                         |                     | csp               | Under                                                                                                   | icji sery                                       |                         |            |            |                                      |               |
| A            | В                    | С                   | D            | E                                               | F                   | G                 | Н                                                                                                    |                                                 | J                       | К          | L          | М                                    | N             |
| 1            |                      |                     |              |                                                 |                     |                   |                                                                                                    |                                                 |                         |            |            |                                      |               |
| 2            | Imię                 | Nazwisko            | Ulica        | Nazwa ulicy                                     | Numer K             | iod I             | Miejscowość                                                                                             | E-mail                                          | Telefon                 |            |            |                                      |               |
| 3            | Jan                  | Nowak               | ul.          | Rattanowa                                       | 2 1                 | 2-123             | Warszawa                                                                                                | jn@onet.pl                                      | 17243643                | 12         |            |                                      |               |
| 4            | Tomasz               | Malewski            | ul.          | Leśna                                           | 46 0                | 9-111 F           | Poznań                                                                                                  | tom@interia.pl                                  | 9774689:                | 14         |            |                                      |               |
| 5            | Monika               | Koniewska           | Rondo        | ONZ                                             | 31                  | 0-100             | Wrocław                                                                                                 | mkon@o2.pl                                      | 8170518                 | 12         |            |                                      |               |
| 5            | Anna                 | Wilczyńska          | ul.          | Zielona                                         | 12 0                | 0-175 ł           | <raków< td=""><td>annaw@intertia.pl</td><td>8013775</td><td>86</td><td></td><td></td><td></td></raków<> | annaw@intertia.pl                               | 8013775                 | 86         |            |                                      |               |
| 7            | Tadeusz              | Wierzba             | Aleja        | Królewska 🛛 📕                                   | 91                  | 0-100             | Wrocław                                                                                                 | twie@o2.pl                                      | 3325257                 | 91         |            |                                      |               |
| 3            | Ewa                  | Makuszyńska         | ul.          | Malinowa                                        | 7 1                 | 2-123             | Warszawa                                                                                                | ew@interia.pl                                   | 5623134                 | 59         |            |                                      |               |
| 9            | Kamil                | Obranowski          | ul.          | Ogrodowa                                        | 43 0                | 0-175 ł           | <raków< td=""><td>ko@onet.pl</td><td>4298782</td><td>79</td><td></td><td></td><td></td></raków<>        | ko@onet.pl                                      | 4298782                 | 79         |            |                                      |               |
| 0            | Jakub                | Kowalksi            | ul.          | Sienna                                          | 11 0                | 9-111 F           | Poznań                                                                                                  | kowal@interia.pl                                | 9774807                 | 75         |            |                                      |               |
| 1            | Bartosz              | Głowacki            | Rondo        | Lotników Polskich                               | 10 1                | 0-100             | Wrocław                                                                                                 | bart@interia.pl                                 | 2349045:                | 13         |            |                                      |               |
| 2            | Mateusz              | Wojciechowski       | ul.          | Zielna                                          | 100 1               | 2-123             | Warszawa                                                                                                | mwoj@o2.pl                                      | 8106805                 | 65         |            |                                      |               |
| 3            | Wojciech             | Jakubowicz          | Rondo        | Słoneczne                                       | 235 1               | 0-100             | Wrocław                                                                                                 | wojtek@interia.pl                               | 3289335                 | 78         |            |                                      |               |
| 4            | Janusz               | Lokardowski         | ul.          | Biała                                           | 22 0                | 0-175 ł           | <raków< td=""><td>jl@onet.pl</td><td>2587160</td><td>79</td><td></td><td></td><td></td></raków<>        | jl@onet.pl                                      | 2587160                 | 79         |            |                                      |               |
| 5            | Grzegorz             | Bartkowski          | Aleja        | Księżycowa                                      | 1 0                 | 9-111 F           | Poznań                                                                                                  | gbar@o2.pl                                      | 221097                  | 64         |            |                                      |               |
| 6            | Klaudia              | Adamowicz           | ul.          | Kasztanowa                                      | 13 1                | 0-100             | Wrocław                                                                                                 | klaudia@interia.pl                              | 4108299                 | 52         |            |                                      |               |
| 7            | Natalia              | Wierzbicka          | ul.          | Muzyków                                         | 124 1               | 2-123             | Warszawa                                                                                                | nati@interia.pl                                 | 4446642                 | 44         |            |                                      |               |
| 8            | Adam                 | Węgrzynowicz        | ul.          | Pajęcza                                         | 65 0                | 0-175 H           | <raków< td=""><td>aw@onet.pl</td><td>5525455</td><td>99</td><td></td><td></td><td></td></raków<>        | aw@onet.pl                                      | 5525455                 | 99         |            |                                      |               |

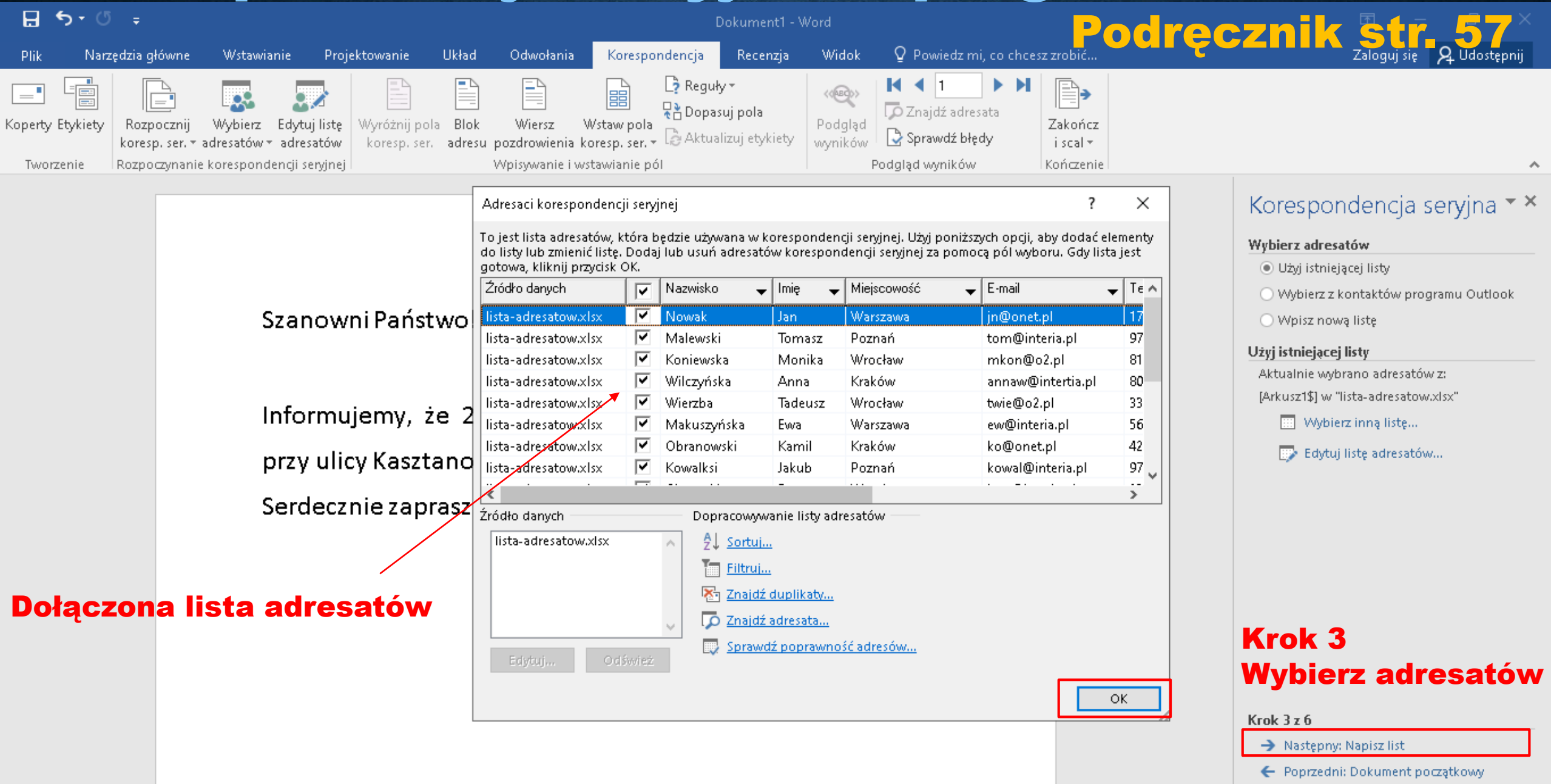

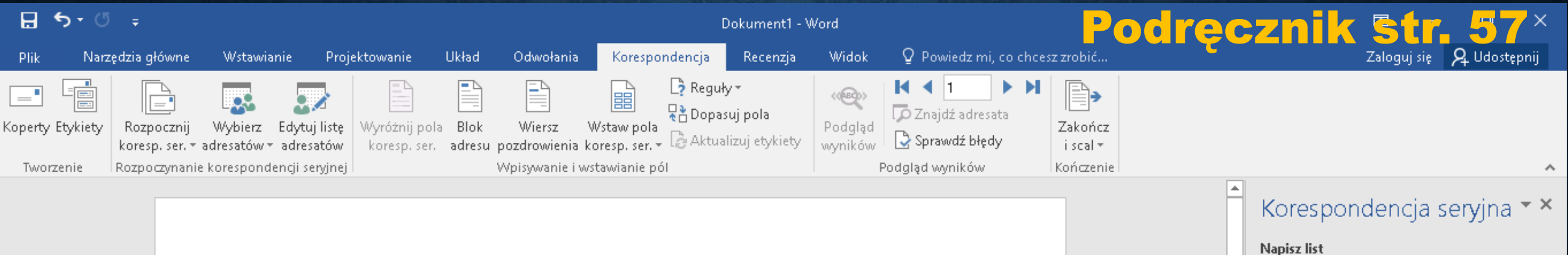

Szanowni Państwo!

Informujemy, że 28 maja br. o godzinie 22 na stadionie przy ulicy Kasztanowej odbędzie się pokaz sztucznych ogni. Serdecznie zapraszamy.

Organizatorzy

#### Napisz list (w naszym przypadku list jest zredagowany)

| Aby doda<br>kliknij lol<br>kliknij jec | ać informacje o adresacie do listu,<br>kalizację w dokumencie, a następni<br>den z poniższych elementów.   |
|----------------------------------------|----------------------------------------------------------------------------------------------------|
| E B                                    | lok adresu                                                                                                 |
| E V                                    | Viersz pozdrowienia                                                                                        |
| 📑 E                                    | lektroniczna opłata pocztowa                                                                               |
| BI V                                   | Vięcej elementów                                                                                           |
| Po zakoń<br>Następny<br>personal       | czeniu pisania listu kliknij łącze<br>/. Następnie możesz przeglądać i<br>izować list do każdego adresata. |
| (rok<br>lapi                           | c 4<br>isz list                                                                                            |

Jeżeli jeszcze nie zostało to zrobione, napisz

#### Krok 4 z 6

list teraz.

- 🚽 🔿 Następny: Przejrzyj listy
- 🗲 Poprzedni: Wybierz adresatów

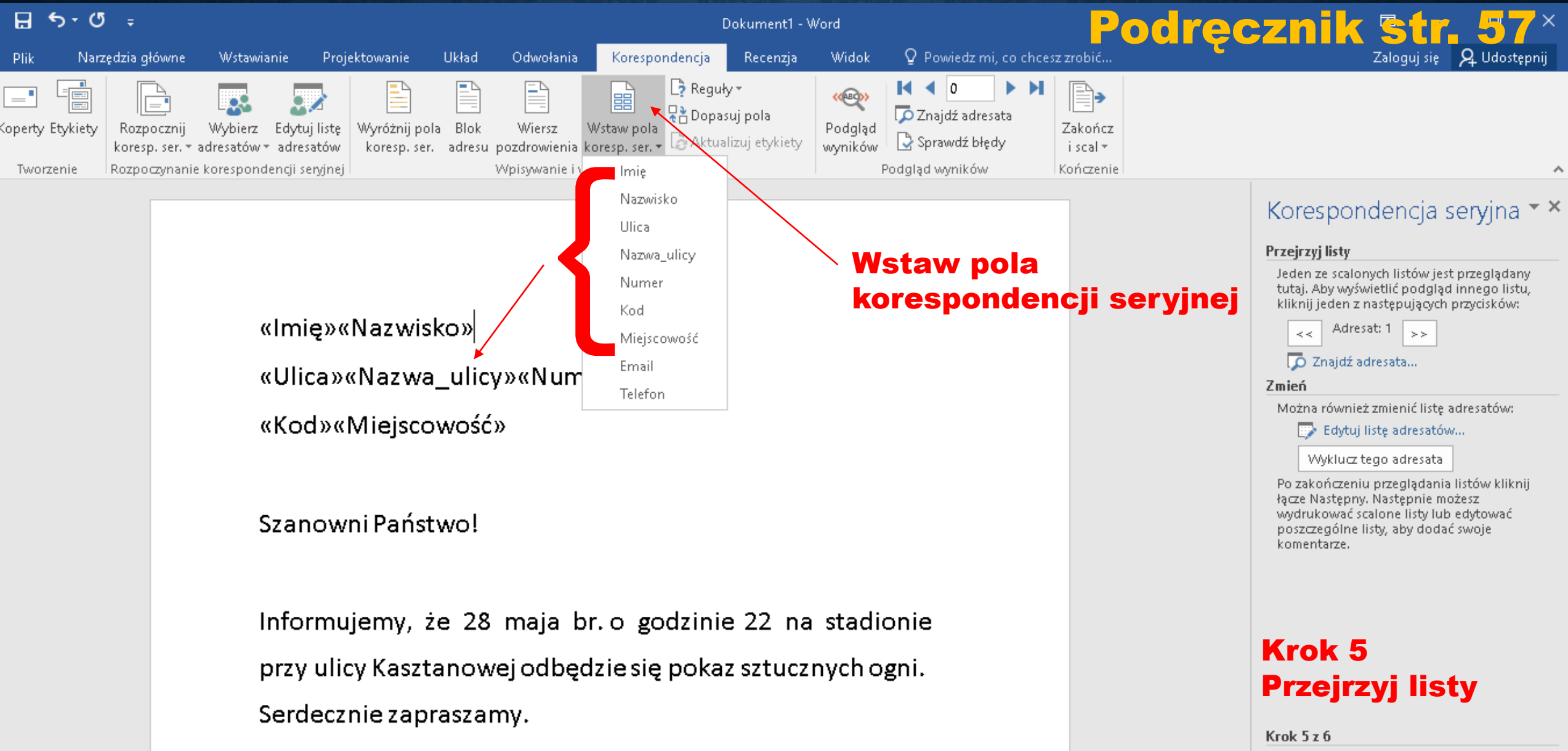

Organizatorzy

Następny: Ukończ scalanie
 Poprzedni: Napisz list

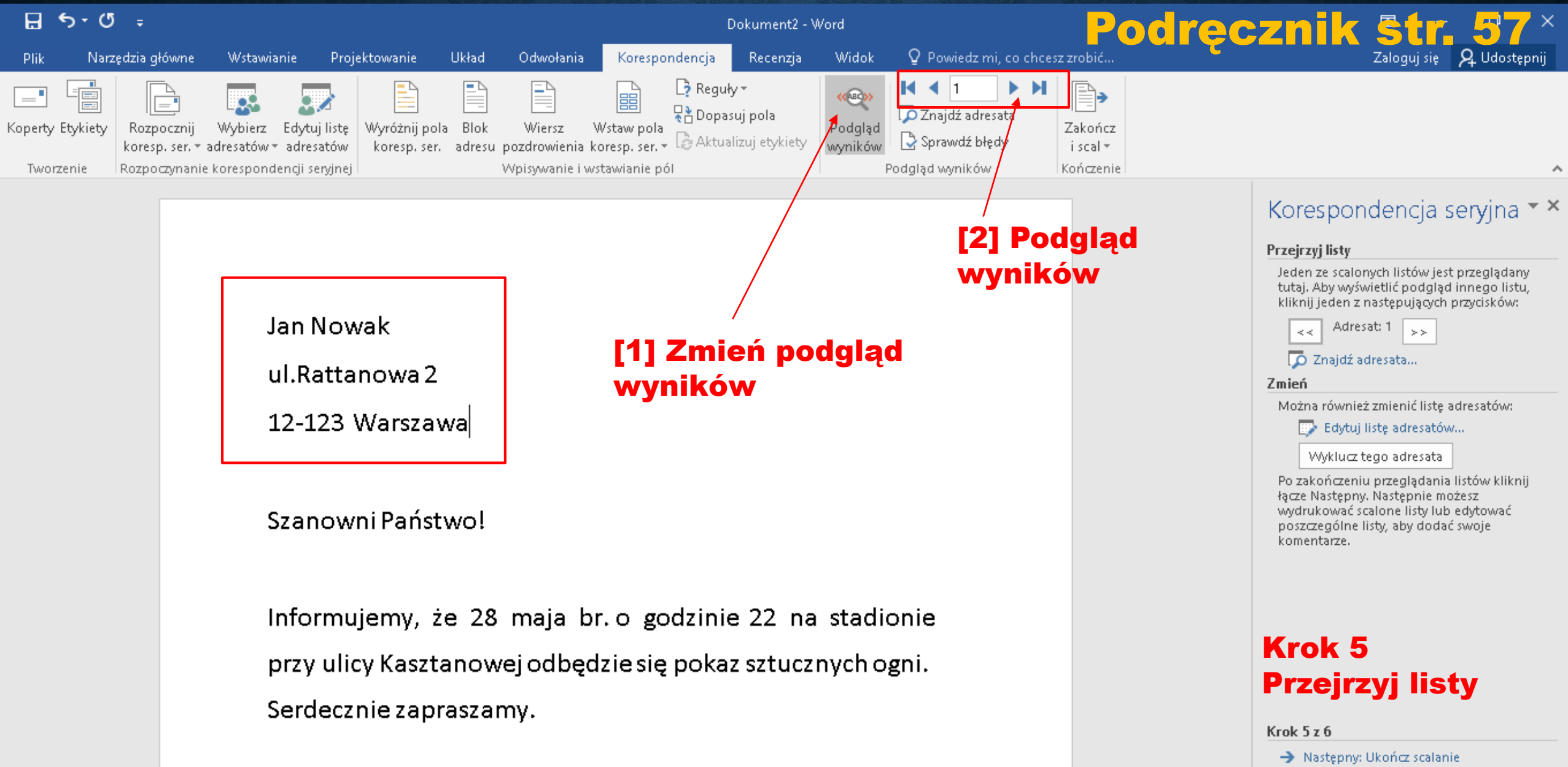

Organizatorzy

🗲 Poprzedni: Napisz list

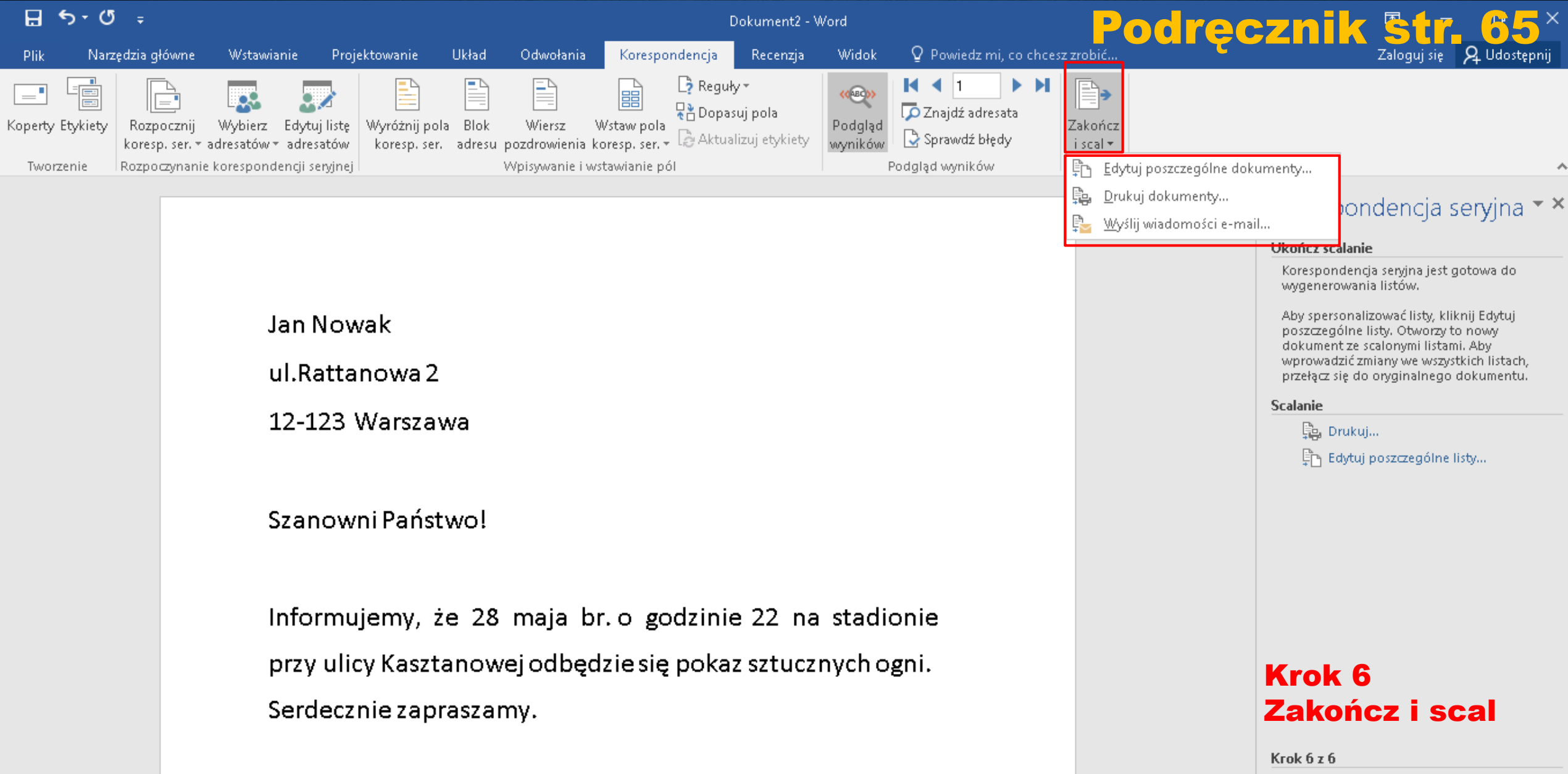

Organizatorzy

🗧 🧲 Poprzedni: Przejrzyj listy

### Kończenie pracy w korespondencji seryjnej:

### Edytuj poszczególne dokumenty

(powoduje utworzenie nowego pliku w MS Word, w którym pola korespondencji seryjnej zostały zastąpione odpowiednimi wartościami z listy adresowej)

### - Drukuj

(drukowanie wszystkich lub wybranych listów)

### Wyślij wiadomość e-mail

(wysłanie listów za pomocą poczty elektronicznej poprzez wskazanie adresów email adresatów)

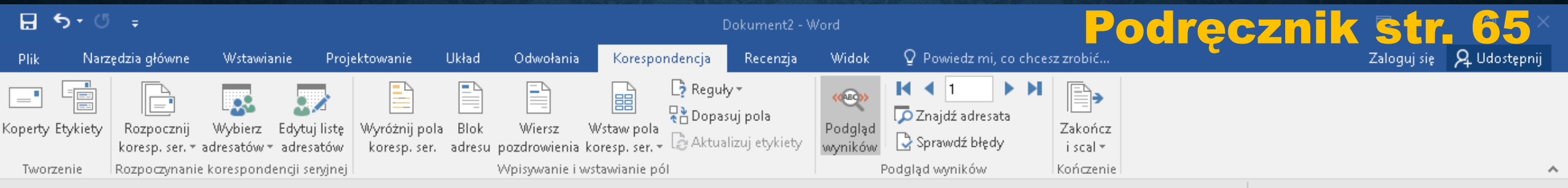

### Zakończ i scal $\rightarrow$ Edytuj poszczególne dokumenty w nowym pliku MS Word

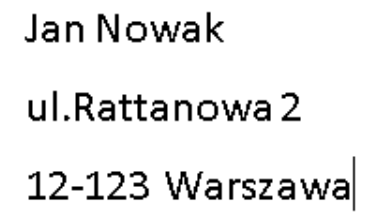

| Scalanie z nowym dokumentem | ?  | ×    |
|-----------------------------|----|------|
| Scal rekordy                |    |      |
| О <u>о</u> а:ок             | An | uluj |

Szanowni Państwo!

Informujemy, że 28 maja br. o godzinie 22 na stadionie przy ulicy Kasztanowej odbędzie się pokaz sztucznych ogni. Serdecznie zapraszamy.

Organizatorzy

#### Korespondencja seryjna 🕆 🎽

#### Ukończ scalanie

Korespondencja servjna jest gotowa do wygenerowania listów.

Aby spersonalizować listy, kliknij Edytuj poszczególne listy. Otworzy to nowy dokument ze scalonymi listami. Aby wprowadzić zmiany we wszystkich listach, przełącz się do oryginalnego dokumentu.

#### Scalanie

🛛 🔁 Drukuj...

📴 Edytuj poszczególne listy...

### Krok 6 Zakończ i scal

Krok 6 z 6

🗲 Poprzedni: Przejrzyj listy

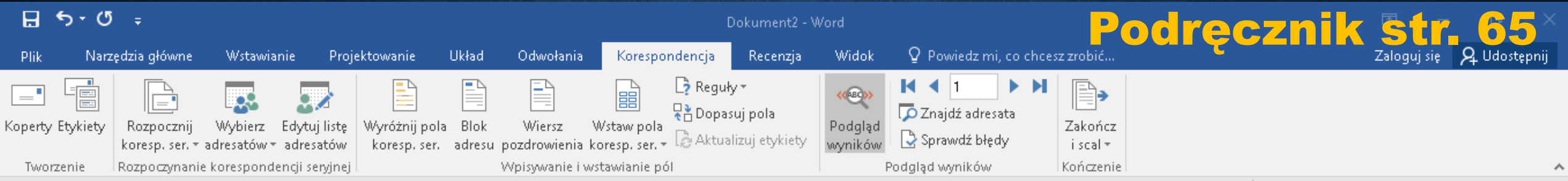

### **Zakończ i scal** $\rightarrow$ **Drukuj dokumenty**

Jan Nowak ul.Rattanowa 2 12-123 Warszawa

| Scalanie n     | a drukarkę              | Ĩ           | ?     | × |
|----------------|-------------------------|-------------|-------|---|
| Drukuj reko    | ordy<br>tko<br>y rekord |             |       |   |
| () <u>O</u> d: |                         | <u>D</u> o: |       |   |
|                | ОК                      |             | Anulu | J |

Szanowni Państwo!

Informujemy, że 28 maja br. o godzinie 22 na stadionie przy ulicy Kasztanowej odbędzie się pokaz sztucznych ogni. Serdecznie zapraszamy.

Organizatorzy

#### Korespondencja seryjna 🕆 🎽

#### Ukończ scalanie

Korespondencja servjna jest gotowa do wygenerowania listów.

Aby spersonalizować listy, kliknij Edytuj poszczególne listy. Otworzy to nowy dokument ze scalonymi listami. Aby wprowadzić zmiany we wszystkich listach, przełącz się do oryginalnego dokumentu.

#### Scalanie

📃 🚉 Drukuj...

🖺 Edytuj poszczególne listy...

### Krok 6 Zakończ i scal

Krok 6 z 6

🗲 Poprzedni: Przejrzyj listy

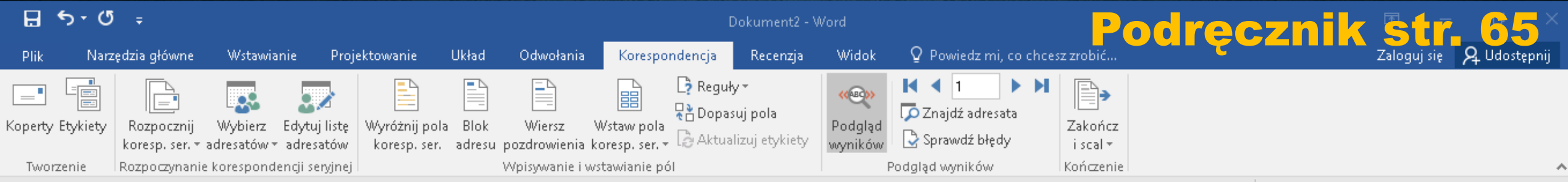

### **Zakończ i scal** $\rightarrow$ Wyślij wiadomość e-mail

Jan Nowak ul.Rattanowa 2 12-123 Warszawa

Szanowni Państwo!

| Scalanie do poczty e-r     | nail       | ?  | $\times$ |
|----------------------------|------------|----|----------|
| Opcje wiadomości —         |            |    |          |
| <u>D</u> o:                | Email      |    | $\sim$   |
| Wi <u>e</u> rsz tematu:    |            |    |          |
| <u>F</u> ormat wiadomości: | HTML       |    | ~        |
| Wyślij rekordy             |            |    |          |
| ● <u>W</u> szystko         |            |    |          |
| ◯ Bieżą <u>c</u> y rekord  |            |    |          |
| ○ <u>o</u> d: [            | <u>o</u> : |    |          |
|                            | ОК         | An | uluj     |

Informujemy, że 28 maja br. o godzinie 22 na stadionie przy ulicy Kasztanowej odbędzie się pokaz sztucznych ogni. Serdecznie zapraszamy.

Organizatorzy

#### Korespondencja servjna 🕆 🗙

#### Ukończ scalanie

Korespondencja seryjna jest gotowa do wygenerowania listów.

Aby spersonalizować listy, kliknij Edytuj poszczególne listy. Otworzy to nowy dokument ze scalonymi listami. Aby wprowadzić zmiany we wszystkich listach, przełącz się do oryginalnego dokumentu.

#### Scalanie

📮 🔁 Drukuj...

🖺 Edytuj poszczególne listy...

### Krok 6 Zakończ i scal

Krok 6 z 6

🗲 Poprzedni: Przejrzyj listy

# Ręczne wprowadzanie adresatów do korespondencji seryjnej

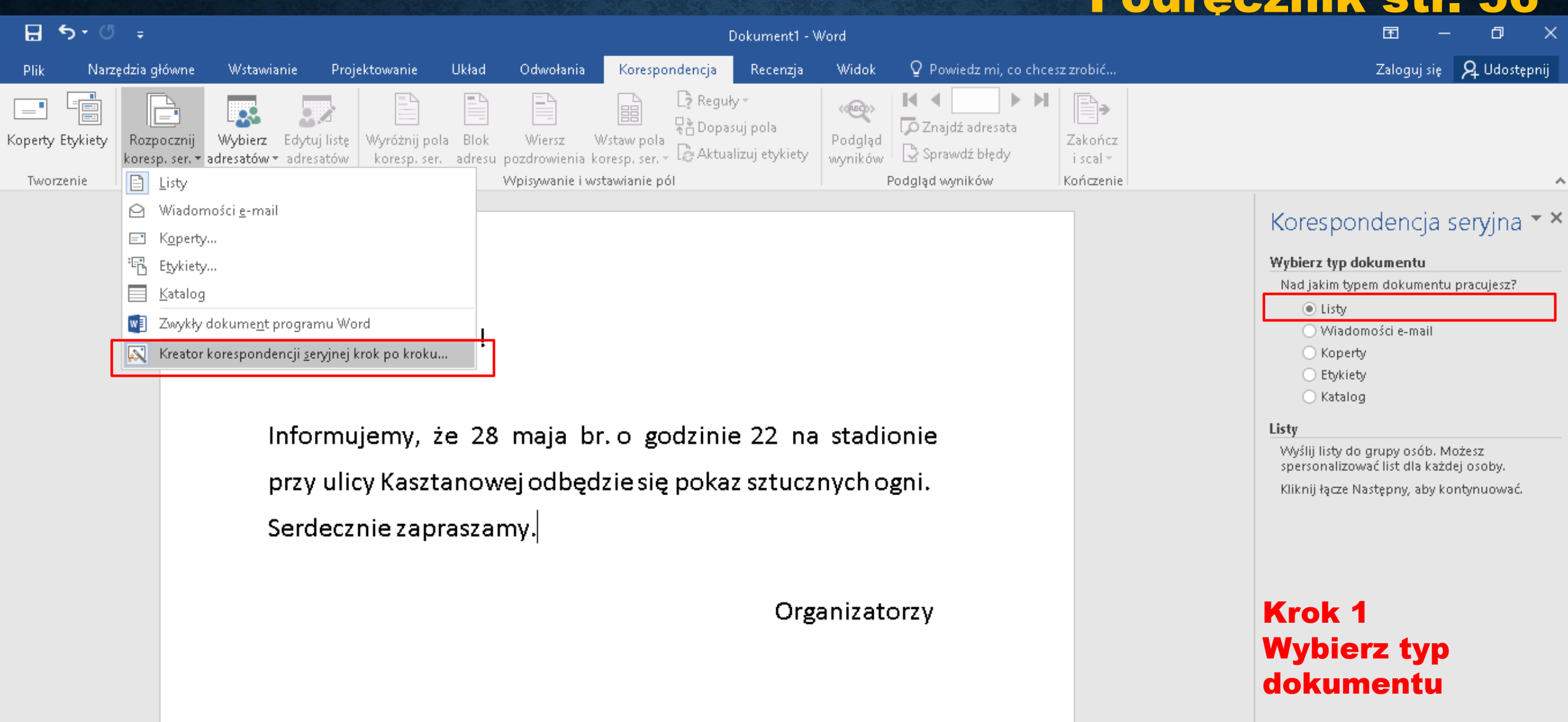

Krok 1 z 6

Następny: Dokument początkowy

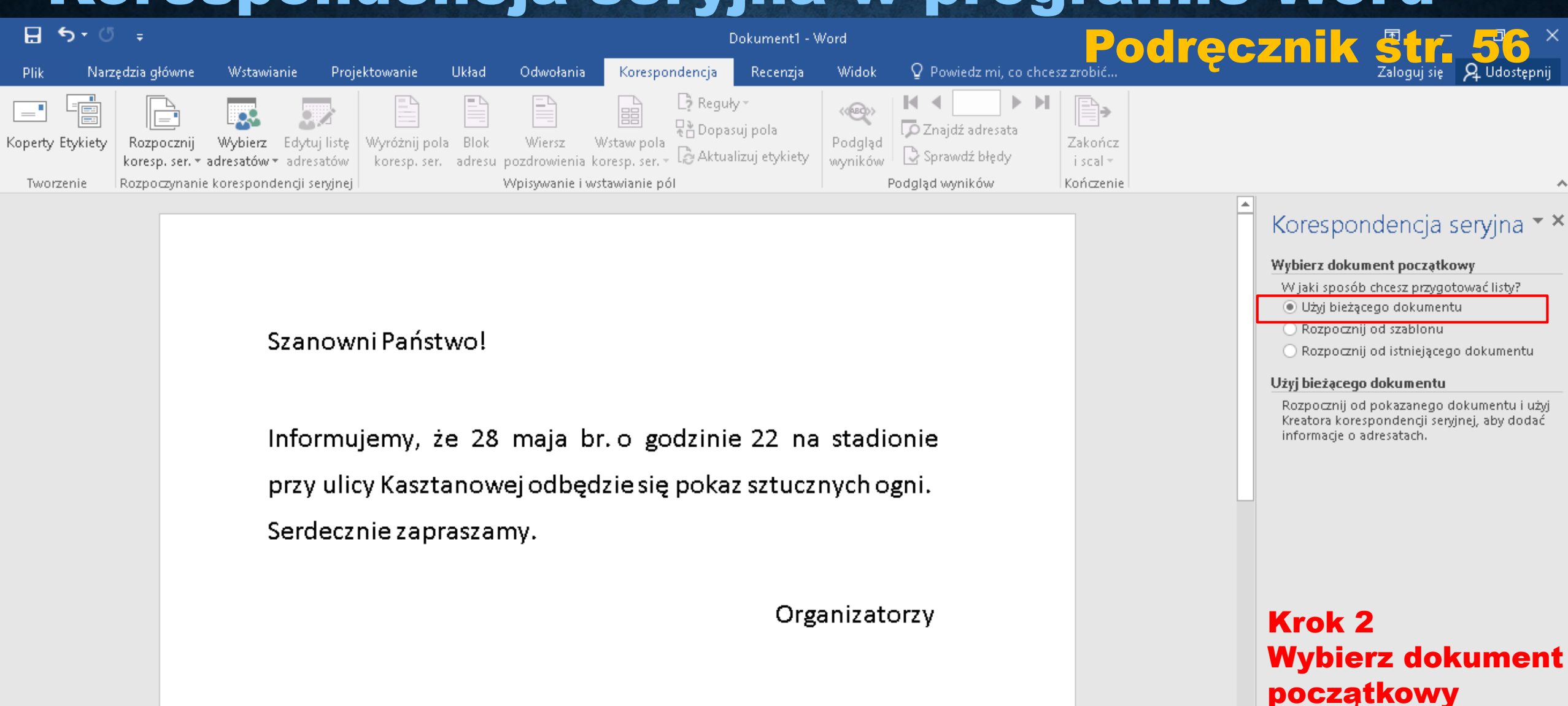

Krok 2 z 6

→ Następny: Wybierz adresatów

🗧 Poprzedni: Wybierz typ dokumentu

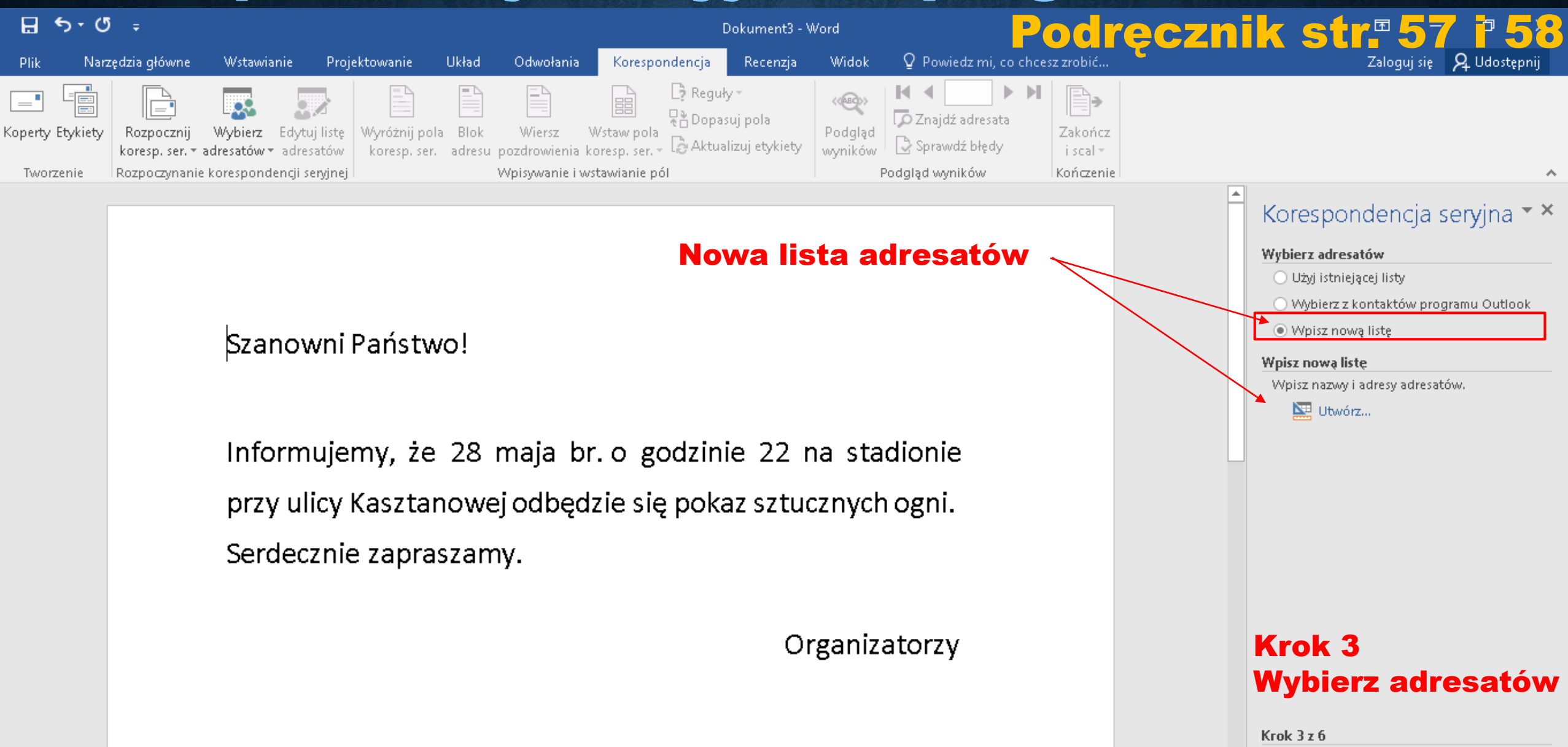

- 🕒 Następny: Napisz list
- 🗲 Poprzedni: Dokument początkowy

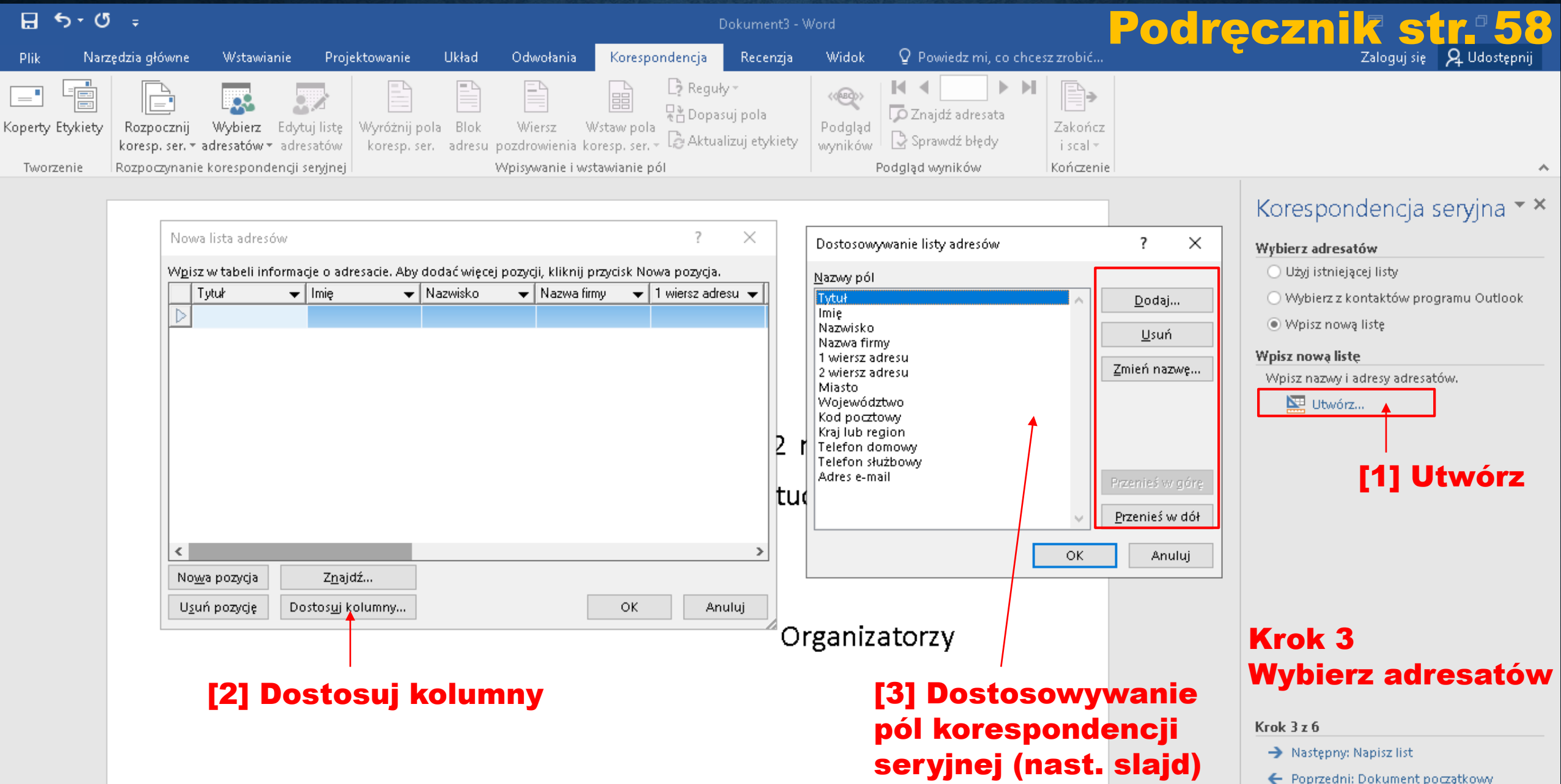

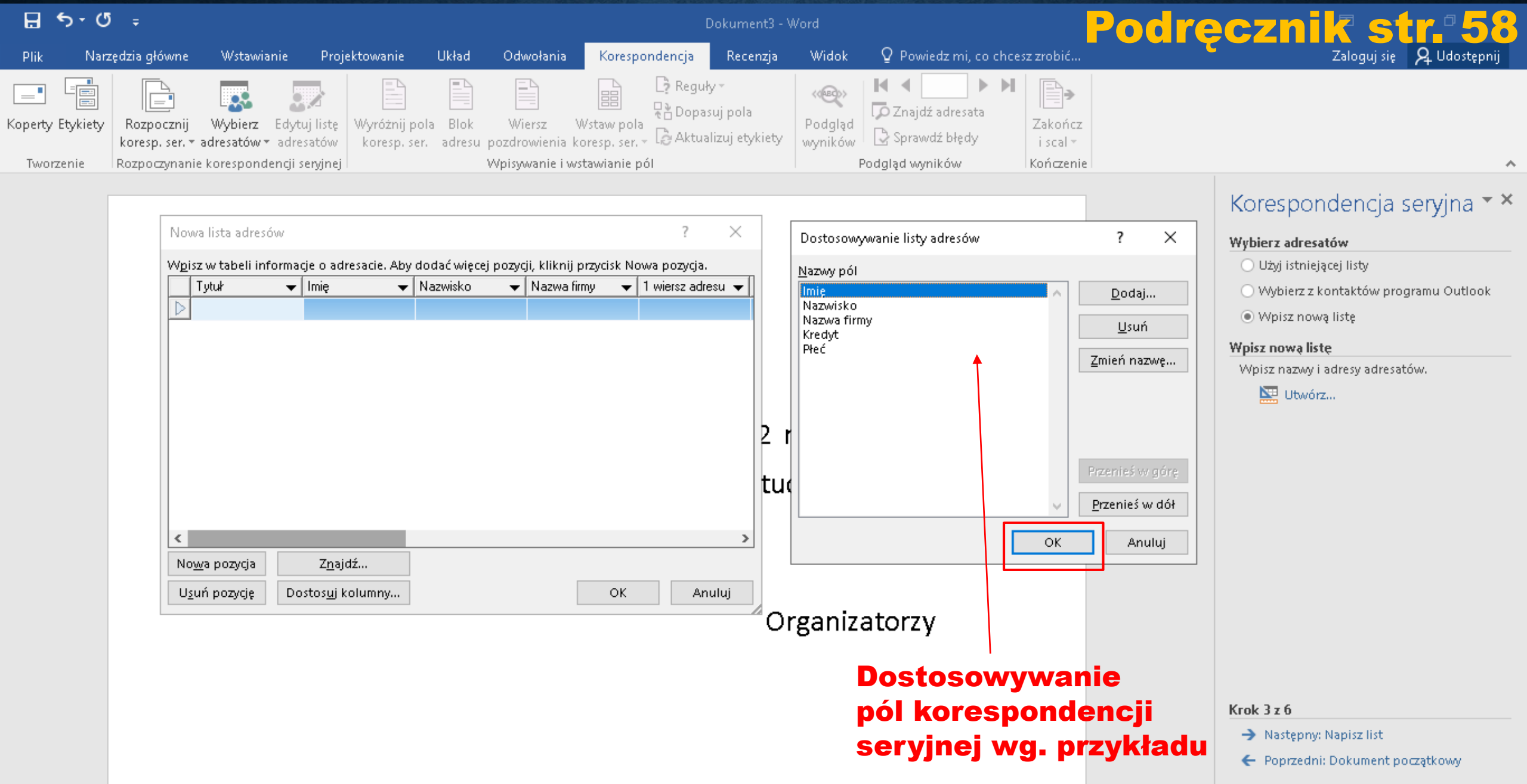

#### Nowa lista adresów

 $\times$ 

7

W<u>p</u>isz w tabeli informacje o adresacie. Aby dodać więcej pozycji, kliknij przycisk Nowa pozycja.

|                  | lmię 🔶 🛨 | Nazwisko 🔷 👻 | Nazwa firmy 🛛 👻 | Kredyt 🔶 👻 | Płeć 🚽 |
|------------------|----------|--------------|-----------------|------------|--------|
|                  | Jan      | Kowalski     | KowalSport      | 500        | Μ      |
|                  | Tomasz   | Śmiały       | TomBus          | 0          | M      |
|                  | Joanna   | Nowak 🕇      | JoNoSfera       | 350        | К      |
|                  | Anna     | Kowalska     | AnKor           | 0          | К      |
| $\triangleright$ | Grzegorz | Kalicki      | Greg            | 100        | М      |

Zmodyfikuj domyślną listę pól korespondencji seryjnej do postaci pokazanej w tabeli na rysunku 3.8 str. 58 i uzupełnij pola danymi (5 wierszy)

No<u>w</u>a pozycja

Usuń pozycję.

Znajdź...

Dostosuj kolumny...

OK Anuluj

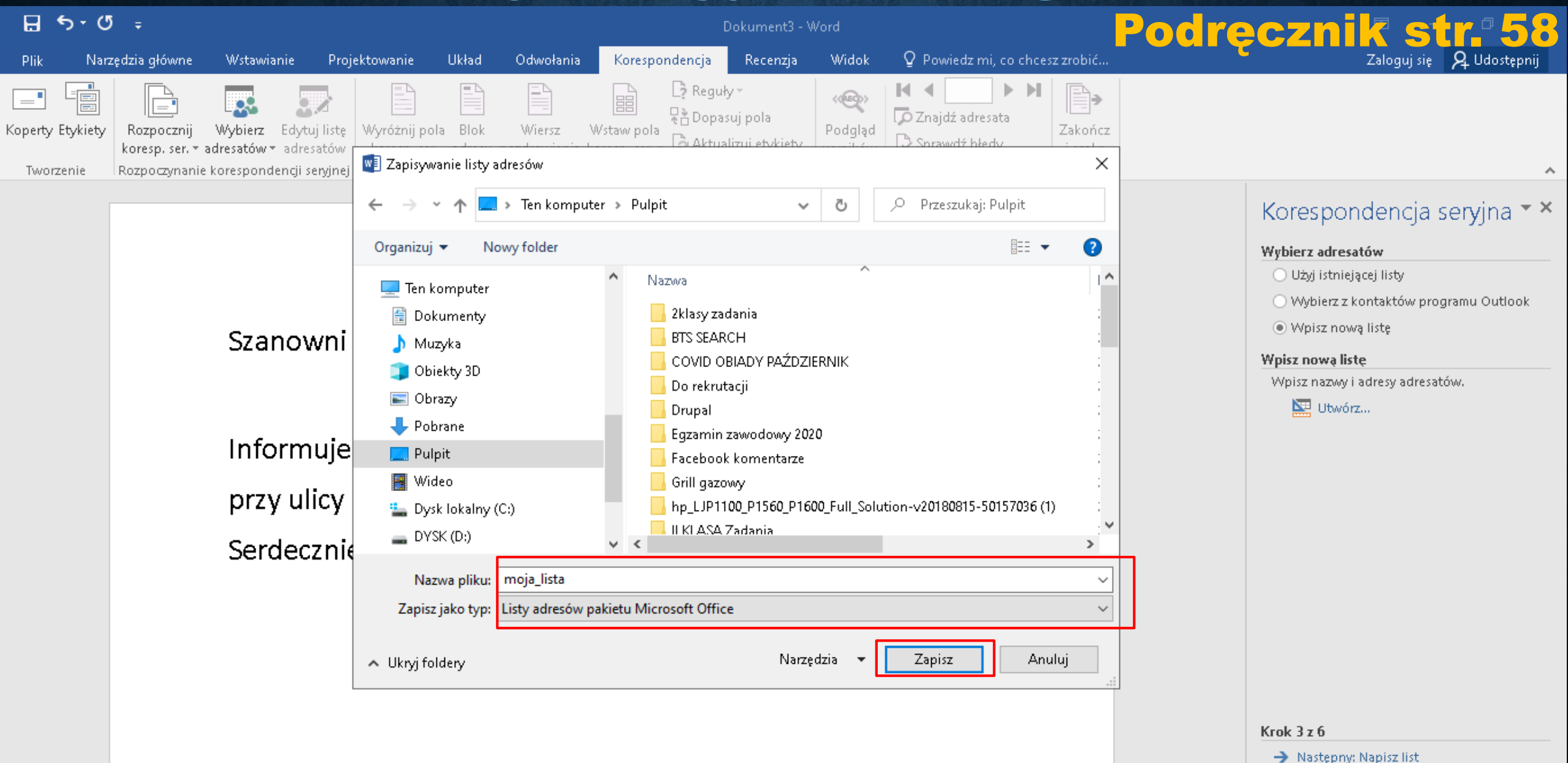

Poprzedni: Dokument początkowy

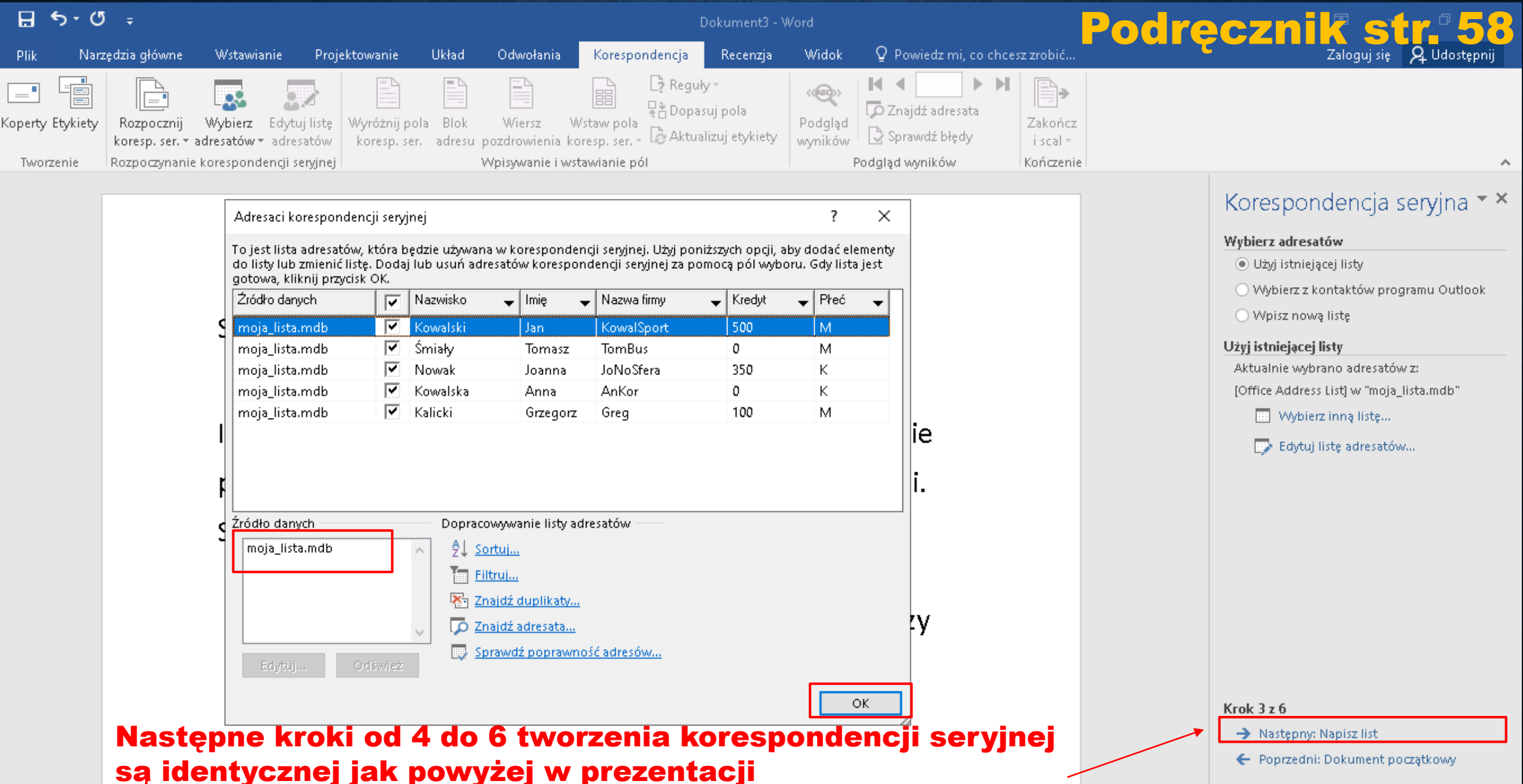